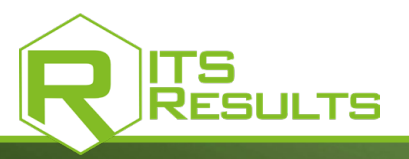

# **ADMINISTRATOR MANUAL**

A REAL DIGITAL PUBLISHING PLATFORM, **ITS RESULTS<sup>®</sup> IS A COMPLETE TOOL FOR** ANY SPORTS ORGANIZATION WISHING TO ARCHIVE, DEMATERIALIZE AND

**ITS RESULTS<sup>®</sup> IS SOLD AS A LICENSE FOR ONE CHAMPIONSHIP (WHICH INCLUDES 12 MAXIMUM EVENTS) FOR ONE FULL** SEASON.

DISTRIBUTE ITS DOCUMENTS AND

**OFFICIAL RESULTS.** 

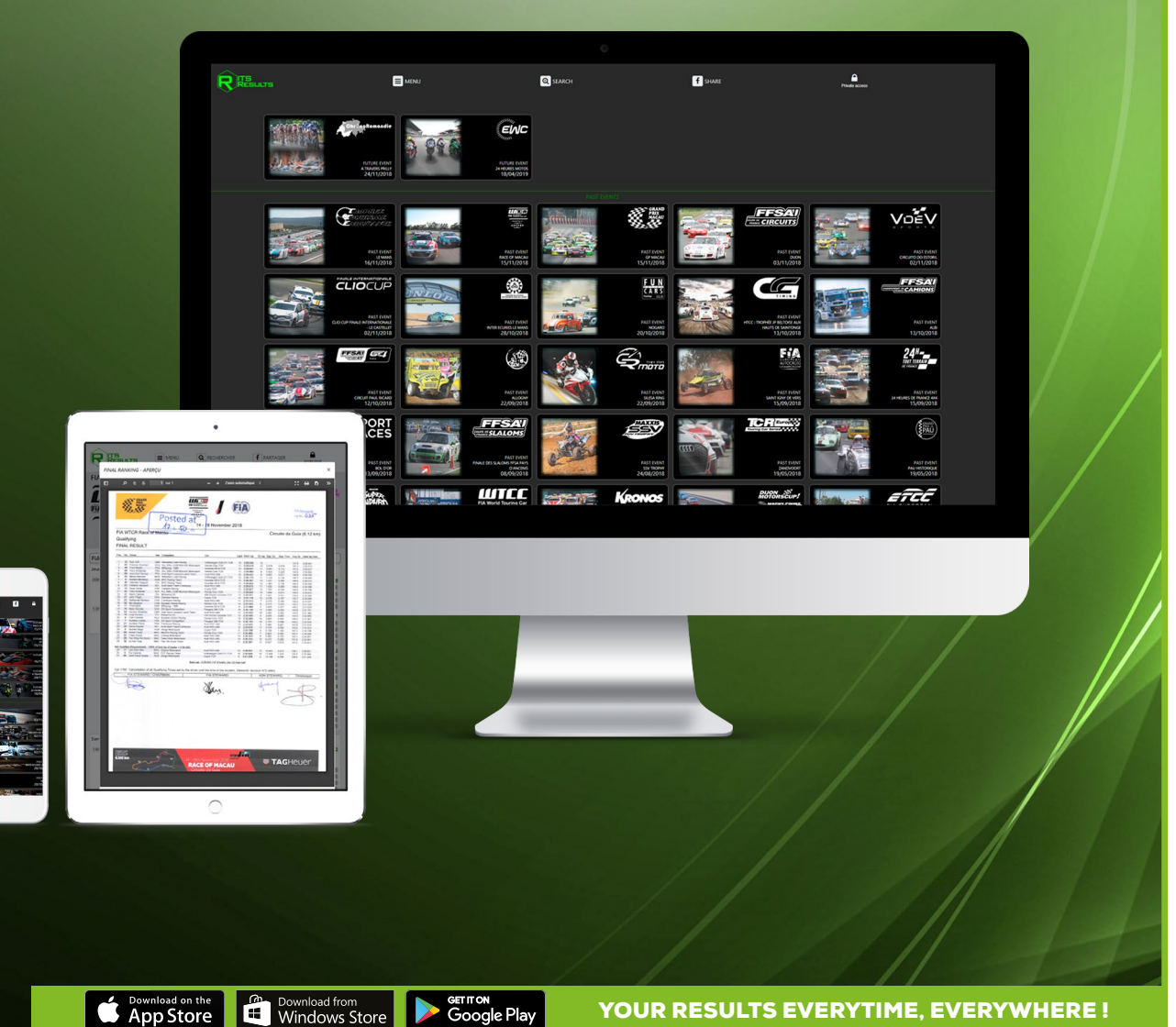

WWW.ITS-RESULTS.COM

Download from Windows Store Germon Google Play

YOUR RESULTS EVERYTIME, EVERYWHERE!

**REF. ITSRESULTS** 

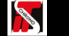

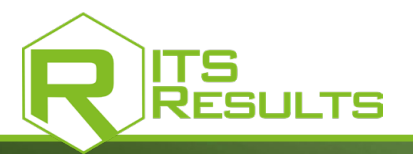

# **CREATION OF A NEW USER ACCOUNT**

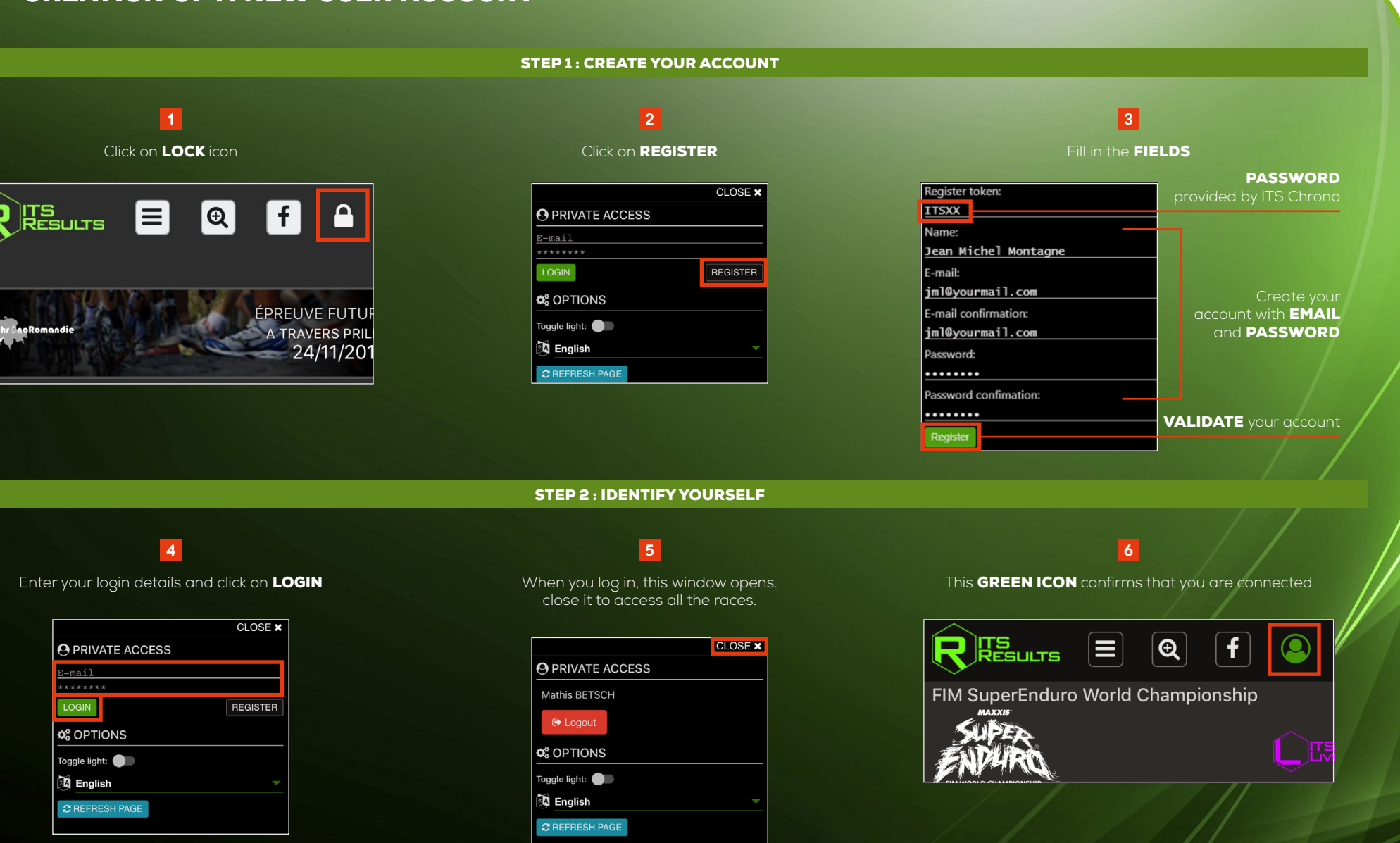

**REF. ITSRESULTS** 

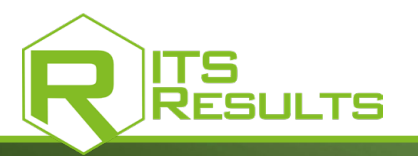

#### **REF. ITSRESULTS**

## **DESCRIPTION USER'S RIGHTS IN THE ADMIN INTERFACE**

#### **STEP 3 : ASSIGN RIGHTS FOR EACH USER**

### 7

## Login with your account and click on **ADMINISTRATION**

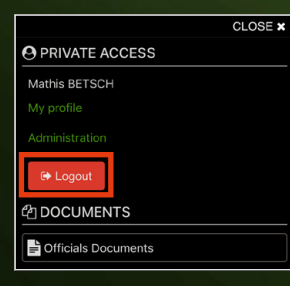

#### NOTE

Automatic notifications are possible if users are declared in one or more of these fields

| Uploader:                | Enter user name |
|--------------------------|-----------------|
| Inline live:             | Enter user name |
| Doc viewers:             | Enter user name |
| Organizer:               | Enter user name |
| Timekeepers:             | Enter user name |
| Organizer ABC:           | Enter user name |
| Organizer Eurosport:     | Enter user name |
| Organizer FIM:           | Enter user name |
| Organizer FIA:           | Enter user name |
| Doc viewers (ABC):       | Enter user name |
| Doc viewers (EUROSPORT): | Enter user name |
| Doc viewers (FIA):       | Enter user name |
| Doc viewers (FIM):       | Enter user name |
| Chat Managers:           | Enter user name |
|                          |                 |

# Affiliations Data Championship affiliations: VdeV Endurance Series Jury/College: Enter user name Race Directors: Enter user name Enter user name X Enter user name X Enter use

×

×

Enter user nome

Enter user name

----- X

Enter user name

telescol and X

Enter user name

Enter user name

Uploader: Enter user name

Doc viewers: Enter user name

Chat users:

Dummy:

Inline live:

Organizer:

Organize

EIA.

Eurosport: Organizer

#### CHAMPIONSHIP AFFILIATIONS Valid for the championship where you are.

#### **JURY/COLLEGE - RACE DIRECTORS** They can sign documents after the timekeeper, but not load, delete or upload.

#### CHAT USERS / MESSAGERIE

#### DUMMY

8

In AFFILIATIONS you can assign rights for each user.

Users can see the results -and only see the resultseven when it's not online. no access to official documents.

#### UPLOADER

Upload a document in the RESULTS page but can not upload, delete or replace.

#### INLINE LIVE

If someone is identified as user if you declare him here, he will see live premium and could open it for free on the ITS-RESULTS page.

#### DOC VIEWERS

Just can view and download, official documents included.

#### ORGANIZER

Can upload and delete official documents.

ORGANIZER EUROSPORT / FIA Only WTCR.

| Event affiliati    | ons:            |  |
|--------------------|-----------------|--|
| Circuit Dijon-     | Prenois         |  |
| Jury/College:      | Enter user name |  |
| Race<br>Directors: | Enter user name |  |
| Uploader:          | Enter user name |  |
| Timekeepers:       | Enter user name |  |

#### **EVENT AFFILIATIONS** Valid only for the event

here you are.

#### TIMEKEEPERS UPLOAD

GNATURE MOVE DELETE CREATE

#### Folders affiliations:

FOLDERS AFFILIATIONS Valid only for 1 folder.

#### IF YOU DECLARE A USER :

IN THE CHAMPIONSHIP AFFILIATION YOU DON'T HAVE TO ENTER IT IN THE EVENT OR THE FOLDER

#### IN THE EVENT AFFILIATION YOU DON'T HAVE TO ENTER IT IN THE FOLDER

ITS CHRONO 23, RUE DU COMTÉ DE MONTBÉLIARD 25660 MONTFAUCON - FRANCE contact@itschrono.com +33 (0)3 81 57 52 09 www.itschrono.com Its Chrono @ 2019 · RCS 478 772 296 BESANÇON · ALL RIGHTS RESERVED.

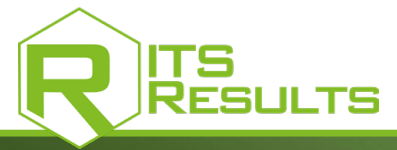

## **IMPORT / EXPORT AN EVENT**

#### **IMPORT AN EVENT FROM ELITE TO ITS-RESULTS**

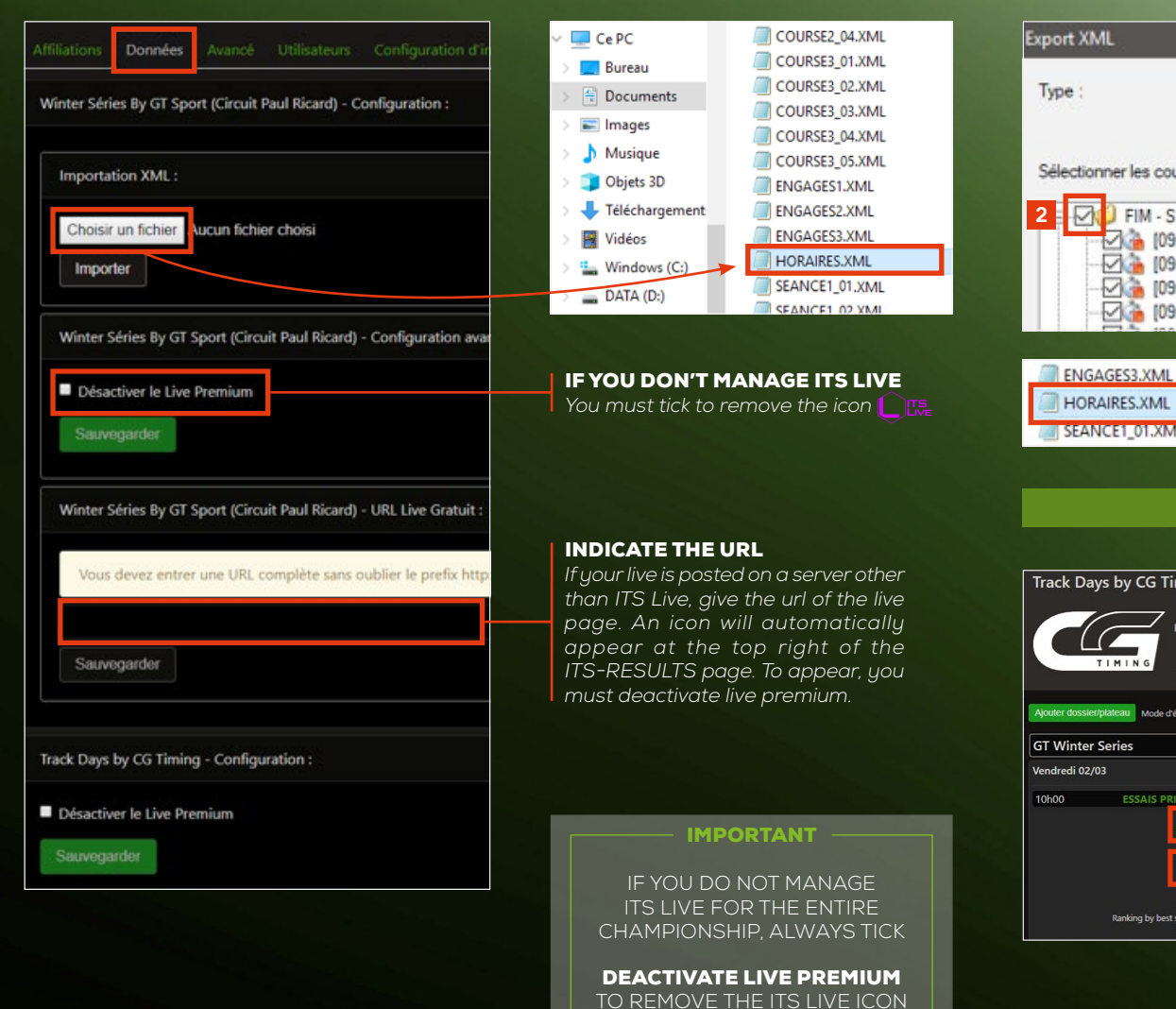

#### **EXPORT YOUR EVENT IN ELITE SOFTWARE**

**REF. ITSRESULTS** 

|          | ML                                                                                                    |                                                                              | ×           | nechercher un dossier                                                                                                    |                             |
|----------|----------------------------------------------------------------------------------------------------|------------------------------------------------------------------------------|-------------|----------------------------------------------------------------------------------------------------|-----------------------------|
| Type :   | 1 ITS                                                                                                    |                                                                              | ~           | Circuits<br>Config<br>Demo                                                                                                    |                             |
| Sélectio | Inner les courses à exporter :<br>FIM - SEEC Open<br>(9/12/2017 11:30) Free l<br>(9/12/2017 11:40) Free l<br>(9/12/2017 11:30) Time<br>(9/12/2017 13:30) Time<br>(9/12/2017 13:40) Time                                                                                                    | Practice Group A<br>Practice Group B<br>Practice Group A<br>Practice Group B |             | Applications package.ap<br>hp.system package.metadat<br>Modeler Crearstonesky<br>DVD - bampies<br>Digital 20<br>Objets 20<br>Objets 20<br>Objets 20<br>Créer un nouveau dossier | data<br>s                   |
| ENG      | AGES3.XML                                                                                                    | 02/03/2018 16:40                                                             | Fichier XML |                                                                                                    |                             |
| HOF      | RAIRES.XML                                                                                                    | 02/03/2018 16:40                                                             | Fichier XML | 4                                                                                                    |                             |
|          | NCEL 01 XML                                                                                                    | 02/03/2018 16:40                                                             | Fichier XML |                                                                                                    |                             |
| SEA1     |                                                                                                    | RESULTS                                                                      | PAGE        |                                                                                                    |                             |
| SEA1     |                                                                                                    | RESULTS                                                                      | PAGE        |                                                                                                    |                             |
| Track Da | Aver For Aver<br>Aver For Aver<br>Aver<br>Aver For Aver<br>Aver<br>Aver For Aver<br>Aver<br>Aver | RESULTS                                                                      |             | FAVORITES<br>Must declare a<br>FAVORITES. S<br>customers wi                                                                                                    | folc<br>o, v<br>II a        |
| Track Da | AVEL OF AVIL                                                                                                    | RESULTS                                                                      | PAGE        | FAVORITES<br>Must declare a<br>FAVORITES. S<br>customers wi<br>on the r <u>esult</u>                                                                                            | folc<br>o, v<br>II a<br>s p |

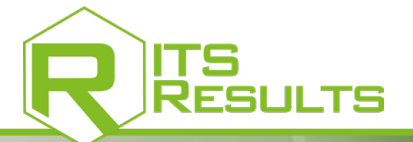

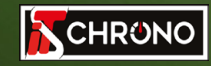

23, rue du Comté de Montbéliard 25660 MONTFAUCON - FRANCE

> contact@itschrono.com +33 (0)3 81 57 52 09 www.itschrono.com

MADE IN FRANCE